## Instructions to Edit the Chartfields of a Requisition

Step 1: Select Financial Supply Chain link in the menu box after logging in

Step 2: Click the e-Procurement link

Step 3: Click the Create Requisitions link

Step 4: Enter your CUNY1st ID in the Requestor Field

Step 5: Type Name for the requisition you're creating

Step 6: Triangle or Arrow before the **"Line Defaults"** Bar in Dark Blue and enter the **Account # 80123** o the tab labeled **"Chartfields1"** 

Step 7: Click on the tab labeled "Chartfields2" and edit the Chartfields (if necessary) to match the following coding:

 Oper Unit:
 9999
 Fund:
 10
 Dept:
 80170
 Program:
 99999
 MP
 100
 Sp Init
 9999

Step 8: Click on the tab labeled "Chartfields3" and edit the Chartfield (if necessary) to match the following coding:

## Funding Source: 999999

Step 9: Click the yellow button (Continue) and proceed as you would to finish creating any other requisition